### 図面の名称や日付など図面ごとの情報を入力したい Q

#### 図面のプロパティに入力します Α

図面のプロパティは「物件情報」と「図面情報」の2種類があります。 「物件情報」は図面共通の情報で、「図面情報」ではレイアウトごとの情報を設定できます。

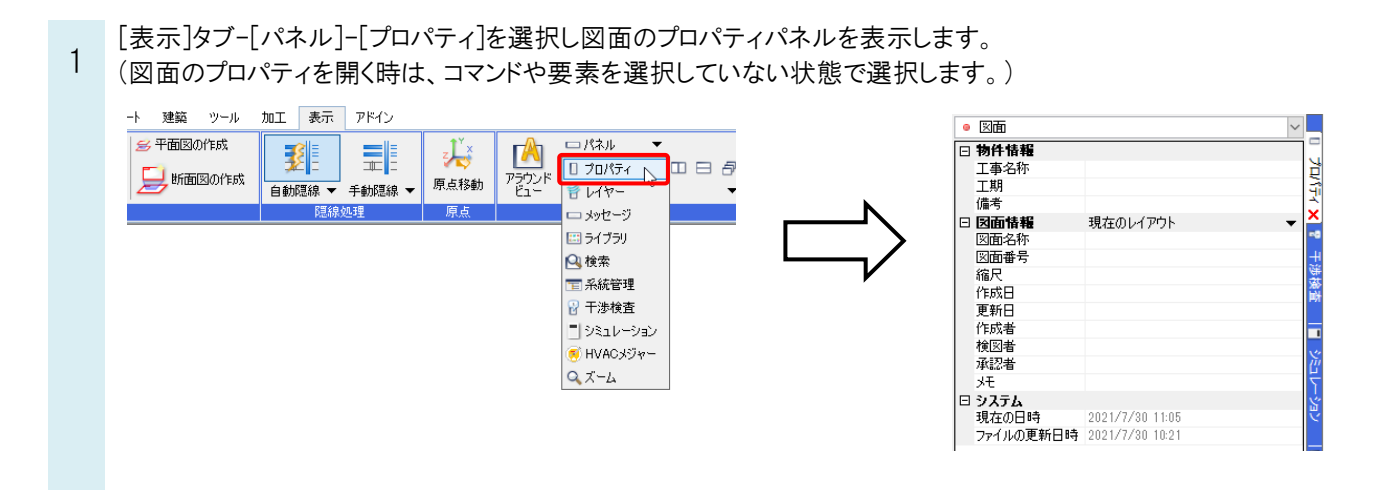

反映する範囲を選択し、項目に内容を記入します。 • 図面 物件情報の項目に入力した内容は □ 物件情報 Aビル新築工事 すべてのレイアウトで共通です。 工事名称 Ę 工期 9 備考 - 図面情報 現在のレイアウト 図面情報では、レイアウトごとに異な 図面名称 1F衛生配管 図面番号 る内容を入力できます。 縮尺 作成日 00年00月00日 更新日 ~ न्त्र 🛛 作成者 □ 物件情報 検図者 プロパテ 工事名称 工期 承認者 壮 備考 🗆 システム □ 図面情報 現在のレイアウト

図面名称

図面番号

縮尺

[現在のレイアウト]:現在開いているレイアウトのみに反映します。 [同じレイアウトグループ]:現在開いているレイアウトと同じレイアウト グループに反映します。

[図面全体]:すべてのレイアウトに同じ内容が反映します。

同じレイアウトグループ

図面全体

現在の日時

2021/7/6 9:11

ファイルの更新日時 2021/7/5 17:19

2

クリック

Rebro

# 3 図面情報に項目を追加します。 [図面のプロパティの追加]をクリックし、[図面のプロパティの追加]ダイアログで「図面情報」を選択し、「項目名」を 入力します。

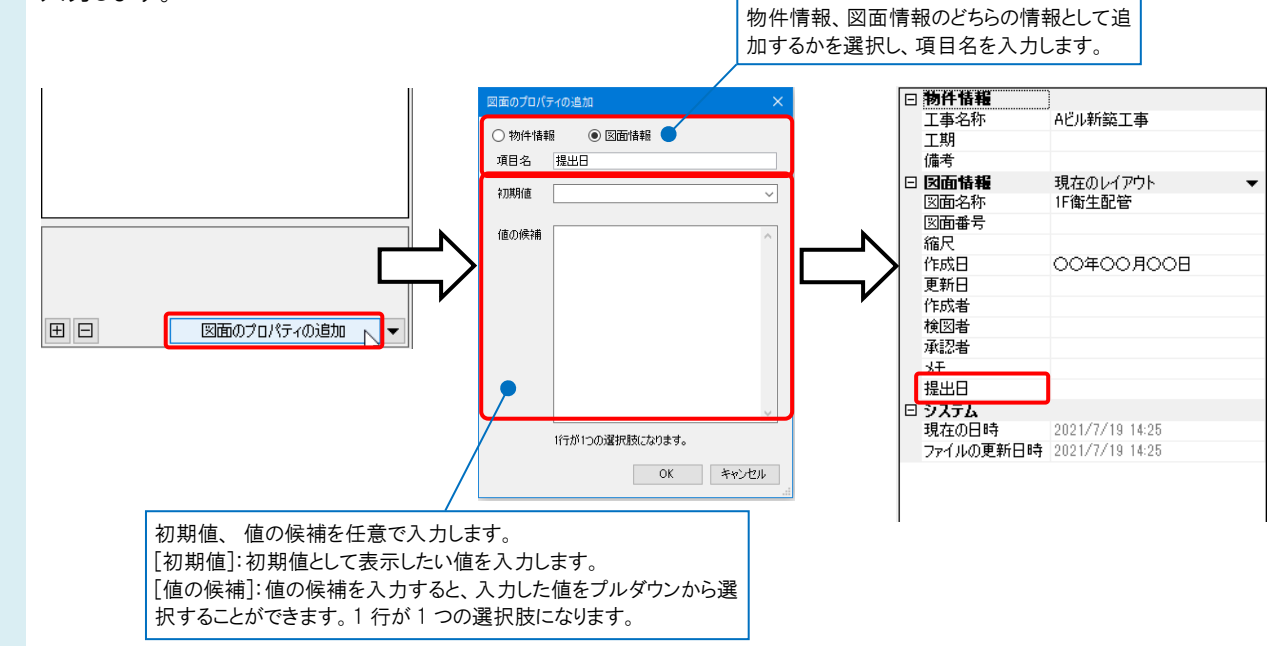

## 追加した項目に内容を記入します。

4

| □ 物件情報   |                   |     |
|----------|-------------------|-----|
| 工事名称     | Aビル新築工事           | Ē   |
| 工期       |                   | 4   |
| 備考       |                   |     |
| □ 図面情報   | 現在のレイアウト          |     |
| 図面名称     | 1F衛生配管            | 5   |
| 図面番号     |                   | +   |
| 縮尺       |                   | 100 |
| 作成日      | 00年00月00日         | Ê   |
| 更新日      |                   |     |
| 作成者      |                   |     |
| 検図者      |                   | ×   |
| 承認者      |                   | Ľ   |
| 、モ       |                   | 5   |
| 提出日      | 00年00月00日         | 5   |
| 🗆 システム   |                   | ×   |
| 現在の日時    | 2021/8/6 16:25    |     |
| ファイルの更新日 | 時 2021/7/19 17:37 | 15  |

## ●補足説明

[図面のプロパティの追加]横の[▼]から[図面のプロパティの編集]で項目の編集や並び替え、削除などができます。

|   |                                                   |           | 図面のプロパティの編集          | ×   |
|---|---------------------------------------------------|-----------|----------------------|-----|
|   |                                                   |           | 物件情報 図面情報            |     |
|   |                                                   |           | 図面名称                 |     |
|   |                                                   | •         | 縮尺                   | -   |
|   | 図面のプロパティの編集                                       |           | 作成日                  |     |
| Ξ | 図面のプロパティの追加 ▼                                     | $\neg$    |                      |     |
|   |                                                   | ,         | 検図者                  |     |
|   |                                                   |           | 承認者                  |     |
|   |                                                   |           | <u>プロ</u><br>提出日     | -   |
|   | [追加]からも項目の追加ができます<br>[追加]横の[▼]より[コピーして追加<br>できます。 | す。<br>1]が | 追加                   |     |
|   |                                                   |           | [編集]より項目名<br>どができます。 | の変更 |

[図面のプロパティ]は図面ごとの設定です。

新規図面でもこの設定を使用したい場合は、[図面のプロパティの編集]ダイアログの[設定の読み込み・保存]で[「図面の初期値」に保存する]を選択して保存します。

| 図面のプロパティの編集           | ×  |
|-----------------------|----|
| 物件情報 図面情報             |    |
| 図面名称                  |    |
| 図面番号                  |    |
| 縮尺                    |    |
| 作成日                   |    |
| 更新日                   |    |
| 作成者                   |    |
| 検図者                   |    |
| 承認者                   |    |
| ۶E                    |    |
|                       |    |
|                       |    |
| 追加 ▼ 編集 削除 ▼ 1 ↓      |    |
|                       |    |
| 設定の読み込み・保存 ▼ OK キャンセル |    |
| ファイルから読み込む            | .d |
| ファイルに保存する             |    |
| 「図面の初期値」から読み込む        |    |
| 「図面の初期値」に保存する         |    |
|                       |    |

| よ | < | あ | る | 質問 | J |
|---|---|---|---|----|---|
|---|---|---|---|----|---|

●補足説明 図枠に記入する場合は、作図モードを[ペーパー]に変更後、[ホーム]タブ-[図面のプロパティの記入]より記入します。 🔀 ペーパー 、 モデル 🐹 54.2% 🔻 🔍 🕶 🐼 🏧 確認モード 距離キーイン 作図モード/ペーパー ペーパー(ビューの外)の要素を編集、作図するモードです。 🍨 ホーム 図形 配管 ダクト 電気 機器器具 スリーア・インサート 建築 ツール 加工 表示 アドイン → 新規図面 □ 新規図面 ▼ ↓ 最近使った図面 ▼ 國本化
國本
國本
國本
國本
國本
國本
國本
國本
國本
國本
國本
國本
國本
國本
國本
國本
國本
國本
國本
國本
國本
國本
國本
國本
國本
國本
國本
國本
國本
國本
國本
國本
國本
國本
國本
國本
國本
國本
國本
國本
國本
國本
國本
國本
國本
國本
國本
國本
國本
國本
國本
國本
國本
國本
國本
國本
國本
國本
國本
國本
國本
國本
國本
國本
國本
國本
國本
國本
國本
國本
國本
國本
國本
國本
國本
國本
國本
國本
國本
國本
國本
國本
國本
國本
國本
國本
國本
國本
國本
國本
國本
國本
國本
國本
國本
國本
國本
國本
國本
國本
國本
國本
國本
國本
國本
國本
國本
國本
國本
國本
國本
國本
國本
國本
國本
國本
國本
國本
國本
國本
國本
國本
國本
國本
國本
國本
國本
國本
國本
國本
國本
國本
國本
國本
國本
國本
國本
國本
國本
國本
國本
國本
國本
國本
國本
國本
國本
國本
國本
國本
國本
國本
國本
國本
國本
國本
國本
國本
國本
國本
國本
國本
國本
國本
國本
國本
國本
國本
國本
國本
國本
國本
國本
國本
國本
國本
國本
國本
國本
國本
國本
國本
國本
國本
國本
國本
國本
國本
國本
國本
國本
國本
國本
國本
國本
國本
國本
國本
國本
國本
國本
國本
國本
國本
國本
國本
國本
國本
國本
國本
國本
國本
國本
國本
國本
國本
國本
國本
國本
國本
國本
國本
國本
國本
國本
國本
國本
國本
國本
國本
國本
國本
國本
國本
國本
國本
國本
國本
國本
國本
國本
國本
國本
國本
國本
國本
國本
國本
國本
國本
國本
國本
國本
國本
國本
國本
國本
國本
國本
國本
國本
國本
國本
國本
國本
國本
國本
國本
國本
國本
國本
國本
國本
國本
國本
國本
國本
國本
國本
國本
國本
國本
國本
國本
國本
國本
國本
國本
國本
國本
🗅 クリップボードヘコピー 🔻 🛹 印刷 🖺 貼り付け 開 📙 読み込み ▼ 曇名前を付けて保存 ▼ 愛達続印刷 ●画像ファイルの貼り付け キャプチャ ● 図面のプロパティの記入 コピー・貼り付け 闘 保存 印刷

[プロパティの選択]ダイアログで記入する項目を選択し[OK]をクリック後、図枠上で記入位置をクリックします。 図面のプロパティに入力した内容が、図枠に反映されます。

| プロパティの選択 |                  |            | ×    |                                             |             |          |     |           |   |
|----------|------------------|------------|------|---------------------------------------------|-------------|----------|-----|-----------|---|
| [図面]     |                  |            |      |                                             |             |          |     |           |   |
| プロパティ    | 値                | <b>汽</b> 書 | ~    |                                             |             |          |     |           |   |
| 物件情報     |                  |            |      |                                             |             |          |     |           | • |
| 工事名称     | Aビル新築工事          |            |      |                                             | -           |          |     | <u> </u>  | _ |
| 工期       |                  |            |      | N                                           |             |          |     |           |   |
| 備考       |                  |            |      |                                             | <b>`</b>    |          |     |           | - |
| 図面情報     |                  |            |      |                                             | >           |          |     |           |   |
| 図面名称     | 1F衛生配管           |            |      |                                             |             |          |     |           | 1 |
| 図面番号     |                  |            |      | V                                           |             |          |     |           |   |
| 縮尺       |                  |            |      |                                             |             | 4        | 作成日 | 00年00月00日 |   |
| 作成日      | 00年00月00日        | 2          |      |                                             | -           |          |     |           | + |
| 更新日      |                  |            |      |                                             |             | 1        | 作成者 |           |   |
| 作成者      |                  |            |      |                                             |             |          |     |           | _ |
| 検図者      |                  |            |      |                                             |             |          |     |           |   |
| 通知者      | · · · · · · ·    |            |      |                                             |             |          |     |           |   |
|          | l                | OK キャンセル   |      |                                             |             |          |     |           |   |
| L        |                  |            |      |                                             |             |          |     |           |   |
|          |                  |            | _    |                                             |             | _        |     |           |   |
| プロパティ    | で入力した内容          | を削除しても     | 、「図面 | Ξのプロパティ                                     | の記          | 入]で記入した諸 | 殳定は | :残ります。    |   |
|          | $t \sim 10^{-1}$ | 亦再ナスト      | ᄚᆸᄼ  | r = [] + [] - [] - [] - [] - [] - [] - [] - | シア=         | -++++    |     |           |   |
| TF凶て一P   |                  | -変史9つと、    | 坝日石  |                                             | い<br>し<br>衣 | 小されより。   |     |           |   |
|          |                  |            |      |                                             |             |          |     |           |   |
|          |                  |            |      |                                             |             |          |     |           |   |
|          |                  |            |      |                                             |             |          |     |           |   |
|          |                  |            |      |                                             |             |          |     |           |   |

作成日

作成者

{作成日}